本登録までの流れ図

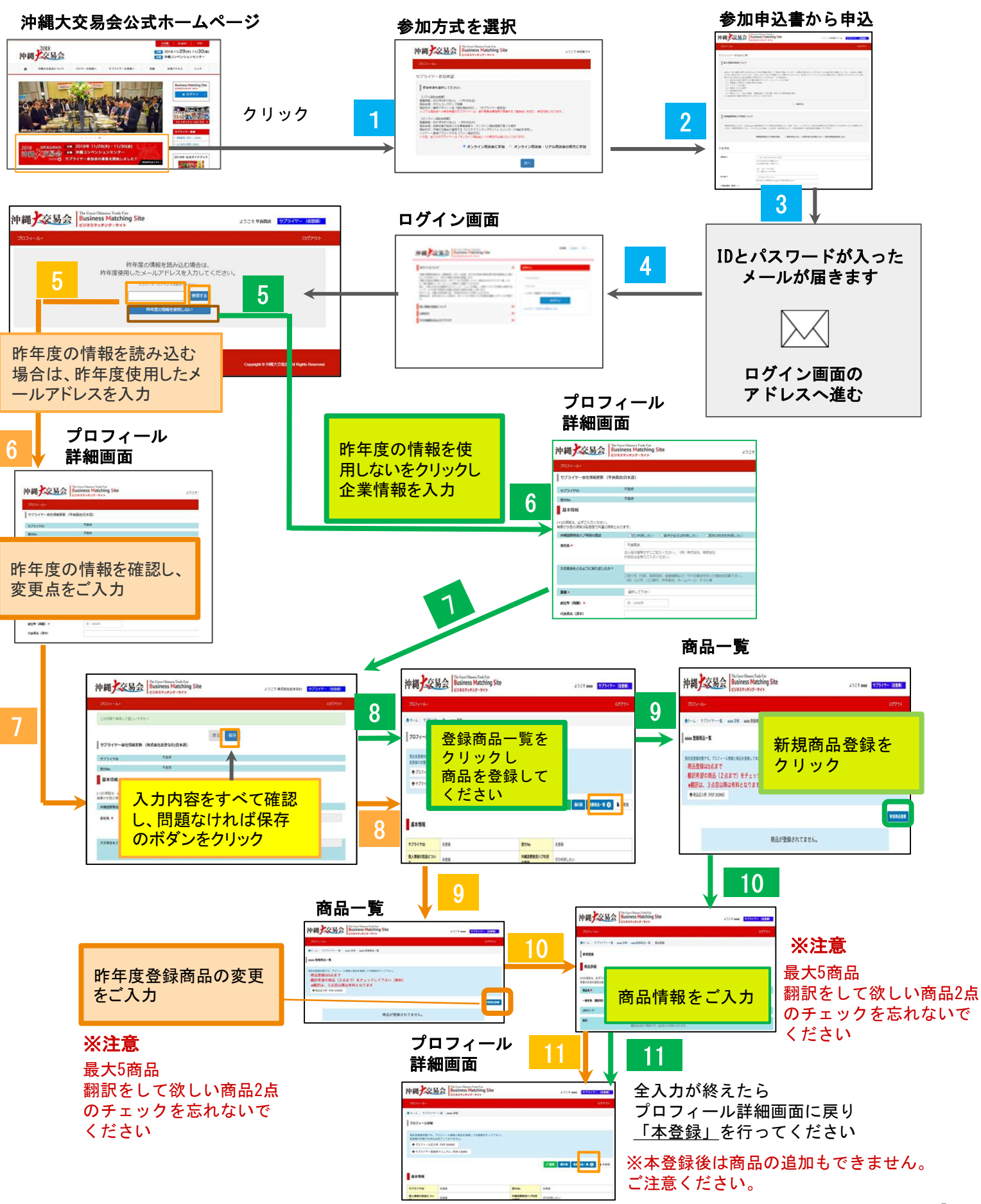

| <ol> <li>T記、サプライヤー参加申込書のアドレス<br/>をクリックし開きます</li> <li>https://www.gotf.jp/app/supplier/</li> <li>個人情報の取り扱いならびに沖縄国際物流ハ<br/>ブ利用についてチェックを入れ、会社の基本<br/>情報を入れた後、「確認」ボタンを押します。</li> </ol> |                                                                                                    | Tar Green Olivenee Treate-File<br>Business Matching Site<br>ビジネスマッチング・サイト                                                                                                    |
|----------------------------------------------------------------------------------------------------|----------------------------------------------------------------------------------------------------|----------------------------------------------------------------------------------------------------|
| 「会社名」は正式名称を記載願います。<br>会社の種類も省略せず記載下さい。<br>× 例: (株)うらそえ食品<br>↓<br>○ 例: 株式会社うらそえ食品                                                                                                   | 企業情報         金社名*         E-mail*         ご担当者名(漢字)*         郵便醫号(半角)*         郵運房集*         住所*         TEL*         大交易会をどのように知りましたか?                                                           | (1) 株式会社が構大交易会           私はコエネ称奏 な経趣、va*、<br>なおの思想を留きずご案下すい。           エデ 第 20 かられる語           ウトロペロジレクス構成を目的のとます。           プロクロジレクス構成を知った理由を記載するとます。           プロクロジレクス構成を知った理由を記載するとます。           プロクロジレクス構成を知った理由を記載するとます。           プロクロジレクス構成を知った理由を記載するとます。           プロクロジレクス構成を知った理由を記載するとます。           プロクロジレクジレクス構成を知った理由を記載するとます。           プロクロジレクジレクス構成を知った理由を記載するとます。           プロクロジレクジレクジレクス構成を知った理由を記載するとます。           プロクロジレクジレクス構成を知った理由を記載すると、           プロクロジレクジレクジレクジレクジレクジレクジレクジレクジレクジレクジレクジレクジレクジ |
| 2 確認ボタンを押すと右記、登録内容確認ペ<br>ージに移動しますので、内容確認後に 登録ボタンを押します。 ※ご登録いただいたメールアドレス宛てにログインIDとパスワード発行のお知らせが届きます 1時間以上経っても、メールが届かない場合は、お手数ですが、事務局までお問い合わせ下さい。事務局のご連絡先は沖縄大交易会のホームページでご確認下さい。      | <ul> <li>沖縄交易会</li> <li>サブライヤー参加申込書</li> <li>沖縄国際物流ハブ利用について<br/>会社名</li> <li>ご担当者名(漢字)</li> <li>粉壁醫号</li> <li>郡道府県</li> <li>住所</li> <li>TEL</li> <li>E-mail</li> <li>大交易会をどのように知りましたか?</li> </ul> | be Great Okianea Trade Fair<br>Susiness Matching Site<br>ジオスマッチング・サイト                                                                                                    |

Copyright © 沖縄大交易会. All Rights F

3 右記のログインIDとパスワード発行のお知らせ メールが届きます

その中のログイン画面のアドレス

【ビジネスマッチングサイト ログイン画面】 https://www.gotf.jp/app/

をクリックしログイン画面に移動

ID(登録済のメールアドレス)とパスワードを 入力し、サインインをクリックします

しょうじょう商店 御中

【ログイン ID とパスワード発行】のお知らせです!

沖縄大交易会マッチングデスクからのご連絡です。 この度は【沖縄大交易会 2023】へお申し込み頂きまして誠に有難うございました。

貴社のお申し込みにつきましては『オンライン商談会』への参加希望となっておりますの で、お間違いがないか今一度ご自身でご確認下さい。

本メールにて「ビジネスマッチングサイト」をご利用頂くためのログイン ID とパスワードを発行させて頂いておりますのでご確認の上、エントリーフォームに貴社のプロフィール及び、商品写真等必要項目の入力をお願いします。

尚、本メールに直接返信を頂いても、自動返信システムのため(沖縄大交易会実行委員会 事務局)には届きません。 また、この返信メールにお心当たりの無い方は破棄して頂けます様お願い申し上げます。

【ビジネスマッチングサイト ログイン画面】 https://gotf.jp/app/

【ログイン ID】

【ログインパスワード】

\*お問い合わせは下記事務局までご連絡ください。

11th 沖縄大交易会 2023 マッチングデスク 〒107-0062 東京都港区南青山 1-1-1 新青山ビル 西館 8 階
TEL: 03-5843-0464 (土・日・祝日を除く平日 9:30~17:30)
E-mail: <u>supplier-gotf@exhibitiontech.com</u>
担当:内田(ウチダ)・辰野(タツノ)
オフィシャル HP http://www.gotf.jp/

※本メールの掲載文を許可なく転載することを禁じます。 ※このメールは沖縄大交易会ビジネスマッチングサイトより自動配信されています。この メールには返信しないでください。

.....

| 【ビジネスマッチングサイト ログイン画面】    | 해 如 》 · · · · · · · · · · · · · · · · · ·                                                                                                    | 日本語   English   中文                                                                  |
|--------------------------|----------------------------------------------------------------------------------------------------|-------------------------------------------------------------------------------------|
| https://www.gotf.jp/app/ |                                                                                                    | <b>日代</b> (5)                                                                       |
|                          | 個人情報の取扱について                                                                                                    | · · · · · · · · · · · · · · · · · · ·                                               |
| ログインIDをこちらに入れます。         | お問合せ                                                                                                    | Email address                                                                       |
|                          | 推奨OS、推奨ブラウザについて                                                                                                    | Password                                                                            |
| ログインパスワードをこちらに入れます。      | Windowsをお使いの場合<br>【推奨OS】<br>・ Windows 7以降<br>【推奨フラウザ】<br>・ Internet Explorer 10.0以降<br>・ Mozilla Firefox 最新版<br>・ Google Chrome 最新版<br>Macintoshをお使いの場合<br>[推奨OS]<br>・ Mac OSX 10.6以降<br>指要で写ったサ目 | <ul> <li>ログイン情報をブラウザに保存する</li> <li>ログイン</li> <li>&gt;&gt;バスワードをお忘れた方はごちら</li> </ul> |

#### 昨年度情報の読み込み、変更点があればご入力ください

昨年度の情報を使用しない場合、新規登録をしてください。

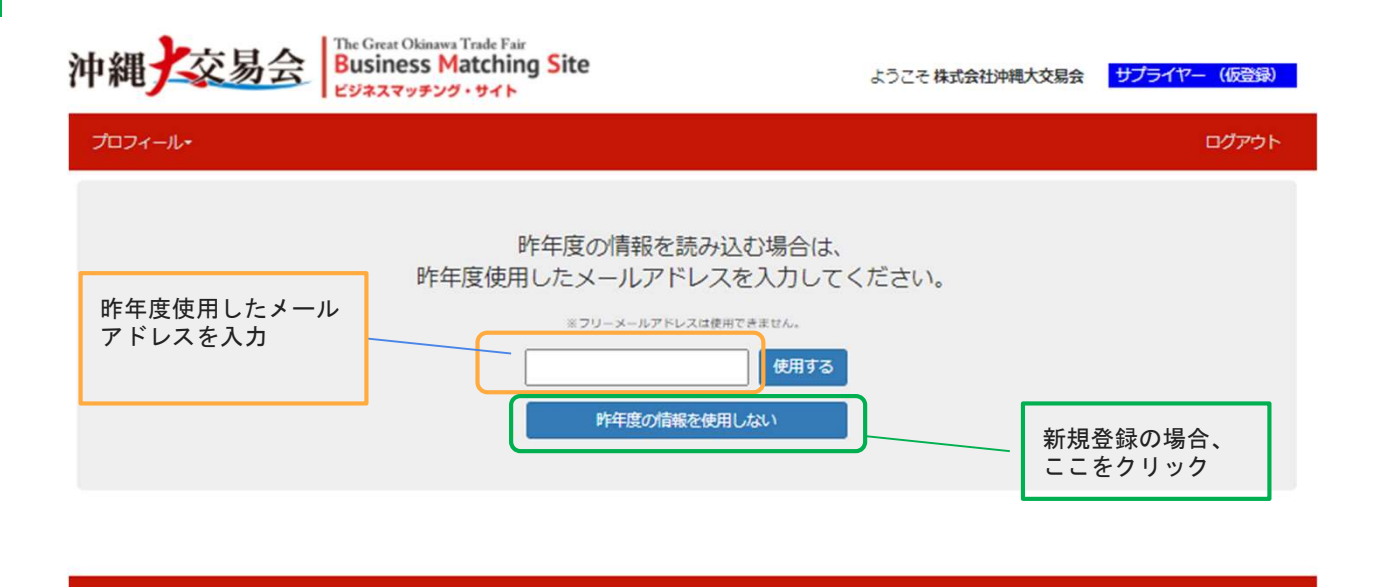

• 沖縄大交易会

Copyright @ 沖縄大交易会. All Rights Reserved.

5

6 ログインすると右記、仮登録画面に移動し ます。

> ここでプロフィール情報を新規登録してく ださい。

|                                                                                                    | 1099b                                                                                                    |
|----------------------------------------------------------------------------------------------------|----------------------------------------------------------------------------------------------------|
| サプライヤー会社情報更新 (平良                                                                                                    | 自店 <sub>(</sub> 日本語)                                                                                                    |
| サブライヤル                                                                                                    | 7.90 A                                                                                                    |
| ₩ł1No                                                                                                    | 大學社                                                                                                    |
| 基本情報                                                                                                    |                                                                                                    |
| 10時日は、みずご入力ください。                                                                                                    |                                                                                                    |
| 和5水色の場合は各美級で凡通の場合と<br>連連国際物法八ブ利用の高数                                                                                                    | (49)ます。<br>「新た時間(121) 「高橋村会社(新聞) たい」(高谷の歌文を利用したい                                                                                                    |
| <b>会社名 =</b>                                                                                                    | 属式会社按稿大交局会                                                                                                    |
|                                                                                                    | 法人称は認知せずにご記入ください。(府) 株式会社、毎期会社<br>片優名は全角でご入力ください。                                                                                                    |
| 大交易会をどのように知りましたか?                                                                                                    |                                                                                                    |
|                                                                                                    | ご紹介先(行政、経済所体、会員感情など)や大交場会を知った場由を記載下さい。<br>(例)のつき、のの際に、教育教師、キューシュージ、第二の                                                                                                    |
|                                                                                                    |                                                                                                    |
| 業経 *                                                                                                    | Rm208                                                                                                    |
| 創立年 (西尉) *                                                                                                    | 1989                                                                                                    |
| 代表者名(漢字)                                                                                                    |                                                                                                    |
| 代表者名(ふりがな)                                                                                                    |                                                                                                    |
| ご提当者名(漢字)・                                                                                                    | 78                                                                                                    |
| ご担当者名(ふりがな)                                                                                                    |                                                                                                    |
| <b>祭任告号(半角)</b> *                                                                                                    | 8010152                                                                                                    |
| Banga •                                                                                                    | 47:06周 💙                                                                                                    |
| <b>G₩</b> •                                                                                                    | 部副也小理1831-1                                                                                                    |
|                                                                                                    | ※市区町村以下を記入して下さい<br>※存所入力の構造いにご注意ください。                                                                                                    |
| 工場郵便借号(半角)                                                                                                    |                                                                                                    |
| 工場(生産)住所                                                                                                    |                                                                                                    |
| TEL .                                                                                                    | 098-851-7463                                                                                                    |
| FAX                                                                                                    |                                                                                                    |
| 公式ホームページ                                                                                                    |                                                                                                    |
|                                                                                                    | ※アドレス入力の関連いにご注意ください。                                                                                                    |
| E-mail *                                                                                                    | N/na@okinawe-rc.or.jp                                                                                                    |
|                                                                                                    | モンドレスを変更すると、ログインID(発表ンドレス) 布白動的に変更になりますのでご注意ください。                                                                                                    |
| 白社PR                                                                                                    |                                                                                                    |
|                                                                                                    |                                                                                                    |
|                                                                                                    | # 200 𝔅 Υ KL71                                                                                                    |
| PR写真(生産者・代表者の創写真、ロコー会社会組など)                                                                                                    | ファイルを選択 選択されていません                                                                                                    |
|                                                                                                    | INVESTIGATION CONTRACTOR COMP.                                                                                                    |
|                                                                                                    | 業費はJPEG形式のみ<br>※JPEG形式以外(PDF形式など)の業費は表示されませんのでご注意ください。                                                                                                    |
| 172089 -                                                                                                    | ※他はJPEの形式のか<br>のJPEの目立(PPOP) POP が見など)の決争はようにおけんのでご注意ください。 2 第二、二〇〇二、二〇〇二、二〇二、二〇二、二〇二、二〇二、二〇二、二〇二、二〇二                                                                                                    |
| 主义政政府最多                                                                                                    | <ul> <li>業業にお知られたか。</li> <li>シストロング、日本市・大学加工品 一時内・古学加工品 一時内・古学加工品 一時内・古学・スイージ</li> <li>2011・ストロン 2014年1月 - 日本・大学加工品 一時内・古学加工品 一時内・二日本・スイージ</li> <li>2011・ストロン 2014年1月 - 日本・シングレント 正規</li> </ul>                                                                                                    |
| ±な防殺商品 +                                                                                                    | <ul> <li>業業にお知られたか</li> <li>のお客様は長いされませんのでご注意くられい。</li> <li>第二、業業を加工品 (新年・各様知工品)(新作・各様知工品)(教育知工品)(新年)(お菓子・スイージ)(第二、株式)(新年)(新年)(新年)(第二、株式)(第二、株式)(第二、(第二、本式)(第二、(第二、本式)(第二、(第二、(第二、本式)(第二、(第二、本式)(第二、(第二、(第二、(第二、本式)(第二、(第二、(第二、本式)(第二、(第二、(第二、(第二、(第二、(第二、本式)(第二、(第二、本式)(第二、(第二、本式)(第二、(第二、本式)(第二、(第二、本式)(第二、(第二、(第二、本式)(第二、(第二、本式)(第二、(第二、本式)(第二、(第二、(第二、(第二、(第二、(第二、(第二、(第二、(第二、(第二、</li></ul>                                                                                                    |
| ±128869 •                                                                                                    | <ul> <li>● 日本のからたか</li> <li>● 日本のなどの</li> <li>● 日本のなどのなどの</li> <li>● 日本のなどのなどの</li> <li>● 日本のなどのなどの</li> <li>● 日本のなどのなどの</li> <li>● 日本のなどのなどの</li> <li>● 日本のなどのなどのなどのなどのなどのなどのなどのなどのなどのなどのなどのなどのなどの</li></ul>                                                                                                    |
| ±な改設商品 ◆                                                                                                    | <ul> <li>● 調査:また、「数本・基本加工品・場合、本品加工品・商品、食品加工品 前純料 お菓子・スイージ<br/>・ 読む・また、物本 ● 構造食品・サブリメント 直接<br/>・ 管数副具有</li> </ul>                                                                                                    |
| \$CRRAS +                                                                                                    | ○○○○○○○○○○○○○○○○○○○○○○○○○○○○○○○○○○○○                                                                                                    |
| \$CRRAS -                                                                                                    | <ul> <li>● 開き、日本のかなか</li> <li>● 開き、高米などの</li> <li>● 開き、高米などの</li> <li>● 開き、高米などの</li> <li>● 開き、高米などの</li> <li>● 開き、日本のなどの</li> <li>● 開き、日本のなどの</li> <li>● 開き、日本のなどの</li> <li>● 開き、日本のなどの</li> <li>● 開き、日本のなどの</li> <li>● 開き、日本のなどの</li> <li>● 開き、日本のなどの</li> <li>● 開き、</li> <li>● 開き、</li></ul>                                                                                                    |
| \$20000055 *<br>\$20000555 *                                                                                                    | ■●山田のお花がか<br>山田のお花がすのが用ないであるまれたのでご見まくだれい。          第2・音楽知道局・新潟・水泉知道局・助剤・白泉知道局・助器料・お菓子・スページ<br>・ 放振・お用い、物味 ● 健康会局・サブリンント ・ 道想<br>・ 受知説料料         ※ 使用品の2には使わりづりを見られたご見得くだれい、 能設計、点払力法に加添しございません。         ※ 回用名の2には使わりづりを見られたご見得くだれい、 能設計、点払力法に加添しございません。         ※ 2000でという!         Commodian         Commodian                                                                                                    |
| まな奇談商品 +<br>た空市上品<br>料広実品 +                                                                                                    | <ul> <li>○ 第2・第4年1月のかけない)の承受は長いだれませんのでご見見ください。</li> <li>○ 第2・第4年1月日 1月日 4月日 1月日 1月日 1月日 1月日 1月日 1月日 1月日 1月日 1月日 1</li></ul>                                                                                                    |
| 非立治政治法 ←<br>中型先上進<br>时点资政 ←<br>従業刊目                                                                                                    | <ul> <li>※目の目前にない。</li> <li>※目の目前にない、の名様はあいのになりる人のでに目着ください、</li> <li>第2、前年後に高</li> <li>第2、前年後に高</li> <li>第3、前年、5月21日</li> <li>第4、5月1日</li> <li>第4、5月1日</li> <li>第4、5月1日</li> <li>第4、5月1日</li> <li>第4、5月1日</li> <li>第4、5月1日</li> <li>第4、5月1日</li> <li>第4、5月1日</li> <li>第4、5月1日</li> <li>第4、5月1日</li> <li>第4、5月1日</li> <li>第4、5月1日</li> <li>第5、5月1日</li> <li>第5、5</li></ul>                                                                                                    |
| まな奇談商級。<br>生変先上高<br>和広実施。<br>は変用数<br>始立試験の有数                                                                                                    | <ul> <li>※目の目前にない。</li> <li>※目の目前にない。(PAR集団など、)の構築は高いなりませんのでご用意ください。</li> <li>第2・前井 (AFP)</li> <li>第2・前井 (AFP)</li> <li>第3・前井 (AFP)</li> <li>※目前に、AFP)</li> <li>※目前に、AFP)</li></ul>                                                                                                    |
| まな奇級商品。<br>や変先上高<br>対式実践。<br>注意目前<br>総立証明の有限                                                                                                    | ※目の目的になか。<br>・************************************                                                                                                    |
| まな市政商品 *<br>を変先上高<br>対応実施 -<br>総工規範の有限<br>地域の学习() *                                                                                                    | Net: JPROFECTAL (1996) (1997) (1998) (1997) (1998) (1997) (1997) (1998) (1997) (1997) (1998) (1997) (1997) (1998) (1997) (1997) (1997) (1998) (1997) (1997) ( |
| まな市政商品 *<br>を至今上高<br>対応実施 -<br>認識用音<br>地域加タコリ *                                                                                                    | <ul> <li>         ・単語を通知した         ・単語を発展した         ・単語を発展した         ・         ・         ・</li></ul>                                                                                                    |
| <ul> <li>本な市政商品 *</li> <li>本型ホ上品</li> <li>和成実施 *</li> <li>建築自立</li> <li>出版か与ゴリ *</li> <li>自該目的 *</li> </ul>                                                                                                    | Network (1990)<br>・ または、こので、「「「「」」」」」」」」」」」」」」」」」」」」」」」」」」」」」」」」」                                                                                                    |
| <ul> <li># G市政政務協・</li> <li># SF市上品</li> <li># SF市上品</li> <li># SF市品</li> <li># SF市品</li>      &lt;</ul>                                                                                                    | Note:                                                                                                    |
| <ul> <li># G市政政務協・</li> <li># SF市上品</li> <li># SF市上品</li> <li># SF市品</li> <li># SF市品</li> <li></li></ul>                                                                                                    | Note::::::::::::::::::::::::::::::::::::                                                                                                    |
| # G 市政政会会 *<br>た 型ホ 上品<br>和広支払 *<br>加工工程 中日<br>本型 中日<br>二 工程 中日<br>(内田)<br>二<br>工程 中日<br>(内田)<br>二<br>二<br>二<br>二<br>二<br>二<br>二<br>二<br>二<br>二<br>二<br>二<br>二                                                                                                    | ■ ####################################                                                                                                    |
| <ul> <li># G 市政政務協 *</li> <li># G 市政政務協 *</li> <li># G 市政務協 *</li> <li># G 市政政務協 *</li> <li># G 市政務協 *</li> <li># G 市政務 *</li> <li< td=""><td>■単語には「日本」の作用したが、またしたまでは、「日本」の作用したでは「日本」のでは「日本」の「日本」の「日本」の「日本」の「日本」の「日本」の「日本」の「日本」の</td></li<></ul>                                                                                                    | ■単語には「日本」の作用したが、またしたまでは、「日本」の作用したでは「日本」のでは「日本」の「日本」の「日本」の「日本」の「日本」の「日本」の「日本」の「日本」の                                                                                                    |
| キな市政条件型・<br>キ型市上協<br>和成実語・<br>認識目数<br>総型部誌の特徴<br>上面の学习リキ<br>工業写育(内徴)<br>工業写育(内徴)                                                                                                    | ■ ● ● ● ● ● ● ● ● ● ● ● ● ● ● ● ● ● ● ●                                                                                                    |
| キな市政条型・<br>キな市政条型・<br>に並用:2010年1月1日日日日日日日日日日日日日日日日日日日日日日日日日日日日日日日日日                                                                                                    | ■ ● ● ● ● ● ● ● ● ● ● ● ● ● ● ● ● ● ● ●                                                                                                    |
| <ul> <li>キな市政務長年・</li> <li>キな市上島</li> <li>中立市上島</li> <li>中立市工業</li> <li>中立リキ</li> <li>市業市内(外所)</li> <li>工業年前(外所)</li> <li>工業年前(外所)</li> </ul>                                                                                                    | ■ ● ● ● ● ● ● ● ● ● ● ● ● ● ● ● ● ● ● ●                                                                                                    |
| <ul> <li>キな効能発量・</li> <li>キな効能発量・</li> <li>キな効能発量・</li> <li>たまれた</li> <li>かたびもの方形</li> <li>出産力力・</li> <li>工産工具(外外)</li> <li>工業工具(外外)</li> <li>工業工具(外外)</li> <li>工業工具(外外)</li> <li>工業工具(外外)</li> <li>工業工具(小米)</li> </ul>                                                                                                    | No. <ul></ul>                                                                                                    |
| <ul> <li>キな市政商品 *</li> <li>キな市政商品 *</li> <li>キな市上当</li> <li>中立市上当</li> <li>中立市工</li> <li>中立市工&lt;</li></ul>                                                                                                    | Name         Name           Name         Name           Name </td                                                                                                    |
| <ul> <li>まな市政商品 *</li> <li>まな市政商品 *</li> <li>年支充上品</li> <li>和広東国 *</li> <li>は第九支</li> <li>は第九支</li> <li>は第九支</li> <li>二三三百二 (外球状ズ)</li> <li>取り算算(外球)</li> <li>取り算算(外球ズ)</li> <li>取り算算(外球ズ)</li> <li>取り算算(外球ズ)</li> </ul>                                                                                                    | No.         ●           ●         ●           ●         ●           ●         ●           ●         ●           ●         ●           ●         ●           ●         ●           ●         ●           ●         ●           ●         ●           ●         ●           ●         ●           ●         ●           ●         ●           ●         ●           ●         ●           ●         ●           ●         ●           ●         ●           ●         ●           ●         ●           ●         ●           ●         ●           ●         ●           ●         ●           ●         ●           ●         ●           ●         ●           ●         ●           ●         ●           ●         ●           ●         ●           ●         ●           ●         ●           ●         ●                                                                                                    |
| <ul> <li>本な市政商品 *</li> <li>本立市政商品 *</li> <li>本支市上高</li> <li>和立京職 *</li> <li>は第日町</li> <li>は第日町 *</li> <li>工業写真 (外州)</li> <li>工業写真 (外州)</li> <li>工業写真 (外州)</li> <li>工業写真 (外州)</li> <li>二素写真 (外州)</li> <li>二素写真 (外州)</li> <li>二素写真 (小州)</li> <li>二素写真 (小州)</li> <li>二素写真 (小州)</li> </ul>                                                                                                    | Note::::::::::::::::::::::::::::::::::::                                                                                                    |
| まな市政会社 *<br>まな市政会社 *<br>お生また上本<br>お生また上本<br>お生また *<br>お生また *<br>わまた *<br>お生また * | Note::::::::::::::::::::::::::::::::::::                                                                                                    |
| まな市政会社 *  まな市政会社 *  まな市政会社 *  まな市政会社 *  またの内外部  正年写育 (外が)  正年写育 (外が)  正年写育 (小学)  名目賞写写情報  四年三記の今年 (世刊3)  高麗社のの大部  第生賞型人の取相  加生 賞型人の取相  加生 賞型人の取相  加生 賞型人の取相  加生 賞型人の取相                                                                                                    | Name         Name           Name         Name           Name </td                                                                                                    |
| キな市政会会・                                                                                                    | NUMBER         NUMBER       NUM         NUM       NUM         NUM       NUM     <                                                                                                    |
| まな市政市法 *<br>まな市政市法 *<br>お広市市市 *<br>お広市市市 *<br>お広市市市 *<br>お広市市市 *<br>お広市市市 *<br>お広市市市 *<br>ままでは、(内田)<br>ここまで有 (内田)<br>ここまで有 (内田)<br>ここまで有 (内田)<br>ここまで有 (内田)<br>ここまで有 (内田)<br>ここまで有 (内田)<br>ここまで有 (内田)<br>ここまで有 (内田)<br>ここまで有 (内田)<br>ここまで有 (内田)<br>ここまで有 (内田)<br>ここまで有 (内田)<br>ここまで有 (内田)<br>ここまで有 (内田)<br>ここまでの代考<br>ここまでの代考                                                                                                    | No.         1000000000000000000000000000000000000                                                                                                    |
| <ul> <li># な市政会社 *</li> <li># な市政会社 *</li> <li># ないないないないないないないないないないないないないないないないないないない</li></ul>                                                                                                    | NMMUNUSUUM         SAMALARANALSYNCOCCHECCAN.           SALANALSYNCOCCHERCOCULARANALSYNCOCCHERCONU.           SALANALSYNCOCCHERCOCULARANALSYNCOCCHERCONU.           SALANALSYNCOCULARANALSYNCOCCHERCONU.           SALANALSYNCOCULARANALSYNCOCCHERCONU.           SALANALSYNCOCULARANALSYNCOCULARANALSYNCOCULARANALSYNCOUCHUNU.           SALANALSYNCOULUNU.           SALANALSYNCOULUNU.                                                                                                    |
| まな取扱用品。<br>まな取扱用品。<br>本型ル上品<br>知志実施。<br>二単元目 (利用)<br>二単元目 (利用)<br>二一一一一一一一一一一一一一一一一一一一一一一一一一一一一一一一一一一一                                                                                                    | NMMUNUSUUM           SHARE SUBJECT (SARALALAUNIETALOUCCUBECCONL)           SHARE SUBJECT (SARALAUNIETALOUCCUBECCONL)           SHARE SUBJECT (SARALAUN                                                                                                    |
| まな激励発生。<br>まな激励発生。<br>本型ホ上ル<br>た型ホ上ル<br>た型ホート<br>には用な<br>には取なかれ<br>工程写育(消除状況)<br>取了賞賞量像情報<br>高型はたか作用<br>満生賞量への取消<br>満生賞量への取消<br>調用の作用<br>に取用の作用<br>、<br>、<br>、<br>、<br>、<br>、<br>、<br>、<br>、<br>、<br>、<br>、                                                                                                    | Name         Name           Name         Name           Name </td                                                                                                    |
| <ul> <li>まな市政務会 *</li> <li>キ型ホ上当</li> <li>キ型ホ上当</li> <li>キ型ホ上当</li> <li>キ型ホ上当</li> <li>キ型ホ上当</li> <li>キ型ホーン</li> <li>エ国王</li> <li>エ国王</li> <li>エ国王</li> <li>エ国王</li> <li>エ国王</li> <li>(内田)</li> <li>エ国王</li> <li>(内田)</li> <li>(日田)</li> <li>(日田)</li></ul>                                                                                                    | NUMBER           STATUS           STATUS           S                                                                                                    |
|                                                                                                    | Market Status            • PARAL RELATION ON ANALASIAN EXTRACT CHRISTICAN.             • PARAL RELATION ON ANALASIAN EXTRACT CHRISTICAN.             • PARAL RELATION ON ANALASIAN EXTRACT CHRISTICAN.             • PARAL RELATION ON ANALASIAN EXTRACT CHRISTICAN.             • PARAL RELATION ON ANALASIAN EXTRACT CHRISTICAN.             • PARAL RELATION ON ANALASIAN EXTRACT CHRISTICANAL EXTRACT CHRISTICANAL                                                                                                    |

登録後、確認ボタンを押してください。

#### プロフィール情報の変更点を更新し てください。 変更がなければ、内容の確認後、確 認ボタンを押してください

| 6 | ~続き         | ŧ                                               |                                                                 |                        |
|---|-------------|-------------------------------------------------|-----------------------------------------------------------------|------------------------|
| 6 | プロフ<br>(*印は | フィール情報入力画面<br>は入力必須)                            |                                                                 |                        |
|   |             | 沖縄<br>交易会<br><sup>The Gre</sup><br>Busi<br>ビジネフ | t Okinawa Trade Fair<br>eess Matching Site<br>マッチング・サイト         | ようこそ 平良商店 サプライヤー (仮音録) |
|   |             | プロフィール・                                         |                                                                 | ログアウト                  |
|   |             | サプライヤー会社情報更新 (平良商店                              | 日本語)                                                            |                        |
|   |             | サプライヤID                                         | 未登録                                                             |                        |
|   |             | 受付No                                            | 未登録                                                             |                        |
|   |             | 基本情報                                            |                                                                 |                        |
|   |             | [*]の項目は、必ずご入力ください。<br>背景が水色の項目は各言語で共通の項目となり     | <b>ます</b> ,                                                     |                        |
|   |             | 沖縄国際物流ハブ利用の意欲                                   | ○ぜひ利用したい ○条件が合えば利用したい ○既存の物                                     | 流を利用したい                |
|   |             | 会社名*                                            | 株式会社沖縄大交易会                                                      |                        |
|   |             |                                                 | 法人格は省略せずにご記入ください。(例)株式会社、有限会社<br>片仮名は全角でご入力ください。                |                        |
|   |             | 大交易会をどのように知りましたか?                               |                                                                 |                        |
|   |             |                                                 | ご紹介先(行政、経済団体、金融機関など)や大交易会を知った理由<br>(例)〇〇市、〇〇銀行、昨年参加、ホームページ、チラシ等 | を記載下さい。                |
|   |             | 業種*                                             | 食品製造業                                                           | ~                      |
|   |             | 創立年(西暦)*                                        | 1989                                                            |                        |
|   |             | 代表者名(ふりかな)                                      |                                                                 |                        |
|   |             | ご担当者名(漢字)*                                      | 平良                                                              |                        |
|   |             | ご担当者名(ふりがな)                                     |                                                                 |                        |
|   |             | <b>郵便番号(半角)*</b>                                | 9010152                                                         |                        |
|   |             |                                                 | 47-100周回                                                        |                        |
|   |             | 6772/1374 ···                                   | 和正式小说4024.4                                                     | •                      |
|   |             | ( <b>⊞</b> 7h <b>*</b>                          | が晒口が増(03)-1<br>※市区町村以下を記入して下さい<br>※住所入力の間違いにご注意ください。            |                        |
|   |             | 工場郵便番号(半角)                                      |                                                                 |                        |
|   |             | 丁堤 (牛産) 件所                                      |                                                                 |                        |
|   |             |                                                 |                                                                 |                        |
|   |             | TEL*                                            | 098-851-7463                                                    |                        |
|   |             | FAX                                             |                                                                 |                        |
|   |             | 公式ホームページ                                        |                                                                 |                        |
|   |             | F-mail *                                        | rvua@okinawa-ric.or.jp                                          |                        |
|   |             |                                                 | ※アドレスを変更すると、ログインID(登録アドレス)も自動的に変                                | 更になりますのでご注意ください。       |

| う ~続き                      |                                                                                                    |
|----------------------------|----------------------------------------------------------------------------------------------------|
|                            |                                                                                                    |
| 白社PR                       | ※200文字以内                                                                                                    |
| PR写真(生産者・代表者の<br>ゴ、会社外観など) |                                                                                                    |
| 主な取扱商品*                    | <ul> <li>□ 青果・農産加工品 □ 鮮魚・水産加工品 □ 精肉・畜産加工品 □ 食品加工品 □ 調味料 □ お菓子・スイーツ</li> <li>□ 飲料・お茶・珈琲 □ 健康食品・サプリメント □ 酒類</li> <li>※複数回答可</li> </ul>                                      |
|                            | / ※商品名又は商品カテゴリを具体的にご登録ください。登録数、表記方法に制限はございません。<br>※200文字以内                                                                                                    |
| 年間売上高                      | CurrencyUnit 🗸                                                                                                    |
| 対応言語*                      | ☑ 日本語 □ 英語 ☑ 中国語 □ その他 ( )                                                                                                    |
| 従業貝数                       |                                                                                                    |
| 輸出経験の有無                    | ○ 無<br>○ 有( = 直接貿易 = 閣接貿易)                                                                                                    |
| 出展カテゴリ*                    | <ul> <li>● 青果・農産加工品 ○ 鮮魚・水産加工品 ○ 精肉・畜産加工品 ○ 食品加工品 ○ 調味料 ○ お菓子・スイーツ</li> <li>○ 飲料・お茶・珈琲 ○ 健康食品・サプリメント ○ 酒類</li> </ul>                                                      |
| 商談目的 *                     | ☑ 定番化 □ 催事(イベント) □ マーケティング                                                                                                    |
| 商社の利用                      | <ul> <li>取引している商社を利用</li> <li>商社名:</li> <li>輸出商社の紹介を希望</li> </ul>                                                                                                    |
| 輸出実結地域                     | <ul> <li></li></ul>                                                                                                    |
| 商談希望バイヤーの国:地域              | <ul> <li>※ 2 日本 (JP) 2 輸出商社 (JE) 2 中国 (CH) ● 香港 (HK) ● 台湾 (TW) ● 韓国 (KR) ■ マカオ (MO)</li> <li>●シンガポール (SG) ● タイ (TH) ■ マレーシア (MY) ■ カンボジア (KH)</li> <li>■ その他 (</li> </ul> |
| 商談希望バイヤーの業種*               | <ul> <li>☑ 小売 (□ 百貨店 □ スーパーマーケット )</li> <li>☑ 飲食 (□ ホテル □ レストラン )</li> </ul>                                                                                              |
|                            | <ul> <li>□ 通販業者</li> <li>□ 輸出入商社</li> <li>□ 卸売 (● 小売筋 ● 業務筋 )</li> <li>□ 食品製造メーカー</li> </ul>                                                                              |
| 主な取引先(国内)                  | <ul> <li>□ 通販業者</li> <li>□ 輸出入商社</li> <li>□ 卸売 (○ 小売筋 ○ 業務筋 )</li> <li>□ 食品製造メーカー</li> </ul>                                                                              |

| 検索キーワード                                                                                        |                                                                                                    |
|------------------------------------------------------------------------------------------------|----------------------------------------------------------------------------------------------------|
|                                                                                                | この情報は貫社の情報としては、公開されません。バイヤー様が検索する際の検索対象項目となります。<br>半角カンマで区切って、複数キーワードを登録して下さい。<br>※150文字以内                                                                                   |
| 製造工程                                                                                           |                                                                                                    |
| 製造工程等アピールボイント                                                                                  |                                                                                                    |
|                                                                                                | ※150文字以内                                                                                                    |
| 工場写真(外観)                                                                                       | ファイルを選択 選択されていません<br>最大アップロードファイルサイズ:5MB<br>画像はJPEG形式のみ<br>※JPEG形式以外(PDF形式など)の画像は表示されませんのでご注意ください。                                                                           |
| 工場写真(内部)                                                                                       | ファイルを選択 選択されていません<br>最大アップロードファイルサイズ:5MB<br>画像はJPEG形式のみ<br>※JPEG形式以外 (PDF形式など)の画像は表示されませんのでご注意ください。                                                                          |
|                                                                                                | ファイルを選択、選択されていません。                                                                                                    |
| 上場与具(済神状況)                                                                                     | 最大アップロードファイルサイズ:5MB<br>画像はJPEG形式のみ<br>※JPEG形式以外(PDF形式など)の画像は表示されませんのでご注意ください。                                                                                                |
| 品質管理情報                                                                                         | <b>最大アップロードファイルサイズ:5MB</b><br>画像はJPEG形式以外(PDF形式など)の画像は表示されませんのでご注意ください。                                                                                                    |
| L場与員(高級状況)<br>品質管理情報<br>板得認証の有無(複数可)                                                           | 最大アップロードファイルサイズ: 5MB 画像はJPEG形式のみ ※JPEG形式以外 (PDF形式など)の画像は表示されませんのでご注意ください。     HACCP ISO GLOBAL G.A.P. Halal GMP その他                                                          |
| L場与員 (高弾状況)<br>品質管理情報<br>取得認証の有無 (複数可)<br>高品検査の有無                                              |                                                                                                    |
| 工場与員 (清掃(5)名)<br>品質管理情報<br>取得認証の有無 (複数可)<br>商品検査の有無<br>衛生管理への取組                                | B大アップロードファイルサイズ: SMB     画像はPEG形式のみ     **JPEG形式以外 (PDF形式など)の画像は表示されませんのでご注意ください。     HACCP ISO GLOBALGA.P. Halal GMP その他     O無 O有 (検査項目: )                                 |
| 工場与員 (清掃(5)名)<br>品質管理情報<br>取得認証の有無 (複数可)<br>商品検査の有無<br>衛生管理への取組<br>製造工程の管理                     |                                                                                                    |
| 工場与員 (清掃状況)<br>品質管理情報<br>取得認証の有無 (複数可)<br>商品検査の有無<br>衛生管理への取組<br>製造工程の管理<br>従業員の管理             |                                                                                                    |
| 工場与員 (清掃状の兄)<br>品質管理情報<br>取得認証の有無 (複数可)<br>商品検査の有無<br>衛生管理への取組<br>製造工程の管理<br>従業員の管理            | またアップロードファイルサイズ: 5MB 画像はJPEG形式のみ ※JPEG形式以外(PDF形式など)の画像は表示されませんのでご注意ください。                                                                                                    |
| 工場与員 (清掃状の兄)<br>品質管理情報<br>取得認証の有無 (複数可)<br>商品検査の有無<br>衛生管理への取組<br>製造工程の管理<br>従業員の管理<br>施設整備と管理 |                                                                                                    |
| 工場与員 (清掃状の兄)<br>品質管理情報<br>取得認証の有無 (複数可)<br>商品検査の有無<br>衛生管理への取組<br>製造工程の管理<br>従業員の管理<br>施設整備と管理 | 最大アップロードファイルサイズ: SMB 画像はJPEG形式のみ     ※JPEG形式以外 (PDF形式など)の画像は表示されませんのでご注意ください。       HACCP ISO GLOBALGA.P. Halal GMP その他       ・ (検査項目: )          ※100文字以内          ※100文字以内 |

| 7 | 保存内容の確認後、問題がなければ保存<br>ボタンを押します      | 沖縄<br>                                               | ि<br>Bus<br>८७३                     | Sirea Oblawa Trade Fair<br>Siness Matching Site<br>इरदर १९४७ - १४२२<br>हार्ट्स | 255<br>749                   | サプライヤー (60日)<br>ログアウト       |          |
|---|-------------------------------------|------------------------------------------------------|-------------------------------------|--------------------------------------------------------------------------------|------------------------------|-----------------------------|----------|
|   |                                     | サプライヤー会社情報                                           | 更新 (株式会                             | (社おきなわ)日本語)                                                                    |                              |                             |          |
|   |                                     | サプライヤID<br>受付No                                      |                                     | 大面斜                                                                            |                              |                             |          |
|   |                                     | 基本情報                                                 |                                     |                                                                                |                              |                             |          |
|   |                                     | [*]の項目は、必ずご入力く<br>解果が水色の項目は各言語で                      | ださい。<br>で共通の項目とな                    | います。                                                                           |                              |                             |          |
|   |                                     | 沖縄国際物造ハブ利用の雪                                         | 980 - 16 B                          | *ゼひ利用したい 条件が合えば利用                                                              | 目したい 既存の物流を利用し               | たい                          |          |
|   |                                     | 会社名 *                                                |                                     | 様式会社おきなわ<br>法人格は省略せずにご記入ください。(例)<br>片仮名は全角でご入力ください。                            | 株式会社、有限会社                    |                             |          |
|   |                                     | 大交易会をどのように知り                                         | りましたか?                              | ホームページ<br>ご紹介先(行政:経済団体:金融編纂など)<br>(例) 〇〇市:〇〇銀行:新年参加:ホーム                        | や大交易会を知った理由を記載下さ<br>ページ、チラシ等 |                             |          |
| 8 | 次に商品登録をします。                         | 沖縄大交易                                                |                                     | e Greer Okinawa Trade Fair<br>usiness Matching Site<br>ダネスマッチング・サイト            |                              | ようこそ aaaa <mark>サプライ</mark> | ヤー (反登録) |
|   | プロフィール詳細画面の上部にある「登録                 | プロフィール・                                              |                                     |                                                                                |                              |                             | ログアウト    |
|   | 商品一覧」ボタンを押します。                      | ★ホーム / サプライヤー                                        | — 🅱 / aaaa 🕅                        | 羊細                                                                             |                              |                             |          |
|   |                                     | プロフィール詳細                                             |                                     |                                                                                |                              |                             |          |
| 8 | 次に商品登録をします。                         | 現在仮登録状 <del>態です。ブ</del><br>仮登録の状態では申込は<br>やプロフィール記入例 | ロフィール情報<br>完了しておりま<br>  (PDF 350KB) | &と商品を登録して本登録を行って下さい。<br><del>とはん、</del><br>)                                   |                              |                             |          |
| U |                                     | ◆ サプライヤー登録用                                          | マニュアル (P                            | PDF 2.6MB)                                                                     |                              |                             |          |
|   | 昨年度登録した商品を変更があれば、更新し                |                                                      |                                     |                                                                                |                              | ✓ 編集 ▲印刷 登録商品一覧 ④           | ▶ 本登録    |
|   | てくたさい。                              | 基本情報                                                 |                                     |                                                                                |                              |                             | -        |
|   | 変更かなければ、てのまま登録してくたさい。               | サプライヤロ                                               | 未登録                                 |                                                                                | 受付No                         | 未登録                         |          |
|   |                                     | 個人情報の取扱につい                                           | 未登録                                 |                                                                                | 沖縄国際物流ハブ利用                   | ぜひ利用したい                     |          |
|   |                                     |                                                      |                                     |                                                                                |                              |                             |          |
| 0 | 右記ページより新規商品登録ボタンを                   | 沖縄大交易                                                | 会 Bu                                | Great Okinawa Trade Fair<br>siness Matching Site                               | 55%                          | そ株式会社おきなわ サプライヤー (仮登録)      | C.       |
| 9 | 押します。                               | プロフィール・                                              |                                     |                                                                                |                              | ログアウト                       |          |
|   |                                     | ★ホーム   サプライヤー                                        | 一覧 / 株式会社                           | はおきなわ 詳細 / 株式会社おきなわ 登録商品一覧                                                     | E                            |                             |          |
|   |                                     | 株式会社おきなわ 登録                                          | 商品一覧                                |                                                                                |                              |                             |          |
|   |                                     | 現在仮登録状態です。プロ<br>商品登録は5点ま<br>.翻訳希望の商品<br>※翻訳は、3点      | Dフィール情報と<br>Eで<br>(2点まで)<br>「日以降は有  | <sup>義品を登録して本登録を行って下さい。</sup><br>)をチェックして下さい(無料)<br>減となります                     |                              |                             |          |
|   | <注意事項>                              | ◆商品記入例(PDF 2                                         | 203KB)                              | an ann a' fuith th                                                             |                              |                             |          |
|   | <ul> <li>商品登録は5点まで</li> </ul>       |                                                      |                                     |                                                                                |                              | 新現施品登録 质                    | 5        |
|   | ・翻訳希望の商品 (2点まで) をチェック<br>して下さい (無料) |                                                      |                                     | 商品が登録され                                                                        | 1てません。                       |                             |          |
|   | ・翻訳は、3点目以降は有料となります                  |                                                      |                                     |                                                                                |                              |                             |          |

| 10 新規登録<br>商品詳細の入力なら                         | びに画像のアップロードをします(*                                      | 印は入力必須)                         |
|----------------------------------------------|--------------------------------------------------------|---------------------------------|
| 沖縄之家易会 Busin                                 | t Okinawa Trade Fair<br>ess Matching Site<br>マッチング・サイト | ようこそ 株式会社くにがみ(テスト) サプライヤー (仮登録) |
| プロフィール・                                      |                                                        | ログアウト                           |
| ↑ホーム / サプライヤー一覧 / 株式会社くに                     | がみ(テスト) 詳細 / 株式会社くにがみ(テスト)登録                           | 商品一覧 / テスト 商品変更                 |
| テスト   日本語                                    |                                                        |                                 |
| 商品詳細                                         |                                                        |                                 |
| [*]の項目は、必ずご入力ください。<br>背景が水色の項目は各言語で共通の項目となり: | ます。                                                    |                                 |
| 商品名*                                         |                                                        |                                 |
| 一般名称(翻訳用)*                                   | (例)焼き菓子、清涼飲料、加工食肉製品、めん類など                              |                                 |
| JAN I - K                                    |                                                        |                                 |
| 翻訳                                           | □ この商品の翻訳を希望する                                         |                                 |
| 原材料名 <b>米</b>                                |                                                        |                                 |
| 主原料產地*                                       |                                                        |                                 |
| 商品カテゴリ <b>*</b>                              | 選択してください                                               | *                               |
| 最もおいしい時期*                                    |                                                        |                                 |
| 保存温度带*                                       | □ 常温 □ 冷蔵 □ 冷凍                                         |                                 |
| 賞味期間·消費期間 <del>*</del>                       |                                                        |                                 |
| 内容量*                                         |                                                        |                                 |
| 国内小売価格*                                      |                                                        |                                 |
| 発注リードタイム*                                    |                                                        |                                 |
| パッケージサイズ (cm)                                | 縦: cm 横: cm 高さ:                                        | cm                              |
| ケースサイズ (cm) /重量 (Kg)                         | 総: cm 横: cm 高さ:                                        | cm 重量 (Kg) : Kg                 |
| 1日の最大生産ロット *                                 |                                                        |                                 |
| 1ケースあたり入数*                                   |                                                        |                                 |
| 熱量(半角数値)                                     | Kcal                                                   |                                 |
| タンパク質(半角数値)                                  | g                                                      |                                 |
| 炭水化物(半角数值)                                   | g                                                      |                                 |

|--|

| 脂質(半角数値)      | g |
|---------------|---|
| 飽和脂肪酸(半角数值)   | g |
| トランス脂肪酸(半角数値) | g |
| ナトリウム(半角数値)   | g |
| 糖 (半角数値)      | g |

海外取引(香港、台湾、米国、など)の場合に必要な栄養成分情報: ①熱量 ②タンパク質 ③炭水化物 ④脂質 ⑤飽和脂肪酸 ⑥トランス脂肪酸 ⑦ナトリウム ⑧糖

| その他栄養成分表示                    |                                                                                                    |
|------------------------------|----------------------------------------------------------------------------------------------------|
| 認証・認定機関の許認可                  | HACCP<br>ISO<br>GLOBAL G.A.P.<br>Halal<br>GMP<br>その他( )                                                                   |
| 海外販路希望取引先 (複数可) 米            | 輸入事業者(現地)         輸出商社等(国内)         ホテル、レストラン、飲食店(現地)         小売(百貨店・スーパー)(現地)         通販事業者(現地)         食品加工メーカー(現地)     |
| 国内版路希望取引先 (複数可) <del>*</del> | <ul> <li>ホテル、レストラン、飲食店(国内)</li> <li>国内卸事業者等</li> <li>小売(百貨店・スーパー)(国内)</li> <li>通販事業者(国内)</li> <li>食品加工メーカー(国内)</li> </ul> |
| 利用シーン (利用方法・調理例等)            | 例:生鮮のままでそのまま食べていただくと一番美味しいです。 冷凍のまま加工してもおいしく頂けます。                                                                         |
| 商品説明*                        | *150文子以内<br>例:南国の日差しと潮風を浴びで育った島人マンゴーは、自然の甘みが濃縮された南国の宝石ともいえる味わいです。<br>*150文字以内                                             |
| 商品写真1 <mark>*</mark>         | <mark>ファイルを選択)選択されていません</mark><br>画像はJPEG形式のみ(1MB以上)<br>**JPEG形式以外(PDF形式など)の画像は表示されませんのでご注意ください。                          |
| 商品写真2                        | <mark>ファイルを選択)選択されていません<br/>画像はJPEG形式のみ(1MB以上)<br/>※JPEG形式以外(PDF形式など)の画像は表示されませんのでご注意ください。</mark>                         |
|                              | キャンセル 確認                                                                                                    |

Copyright © 沖縄大交易会. All Rights Reserved.

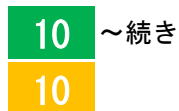

登録内容の確認後、問題がなければ「保存」 ボタンを押して下さい。

| プロフィール・                                                                                                    |                          | ログアウト |
|----------------------------------------------------------------------------------------------------|--------------------------|-------|
| ホーム / サブライヤー一覧 / 町                                                                                                    | 細 / 登録商品一覧 / バイナップル 商品登録 |       |
| この内容で登録して直しいですか?                                                                                                    | 1                        |       |
|                                                                                                    |                          |       |
| バイナップル  <br>商品詳細<br>)の項目は、必ずご入力ください。<br>単が水色の項目は各言語で共通の項                                                                                              | 相となります。                  |       |
| バイナップル  <br>                                                                                                    | 4日となります。<br>バイナップル       |       |
| バイナップル  <br>商品詳細<br>)の項目は、必ずご入力ください。<br>県が水色の項目は名言語で共通の項<br>商品名 *<br>一般名冉 (観沢用) *                                                                     | 和目となります。<br>バイナップル<br>有史 |       |
| <ul> <li>バイナップル  </li> <li>商品詳細</li> <li>10.26日は、必ずご入力ください、</li> <li>取った色ン源目はる道道で用通の源</li> <li>高品を *</li> <li>一般な時 (観灯用) *</li> <li>JANコード</li> </ul> | 和目となります。<br>バイナップル<br>発見 |       |

「保存」ボタンを押すと登録商品一覧ペ ージに移動します。

プロフィール情報ページに移動するには、 株式会社おきなわ 詳細をクリックします。

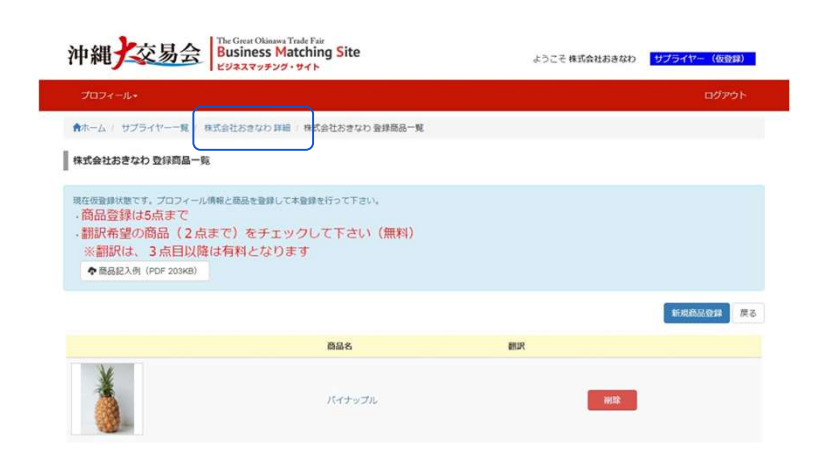

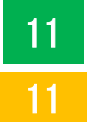

プロフィール情報と商品詳細が完了しま したら、「本登録」ボタンを押して、申 込を完了させて下さい。

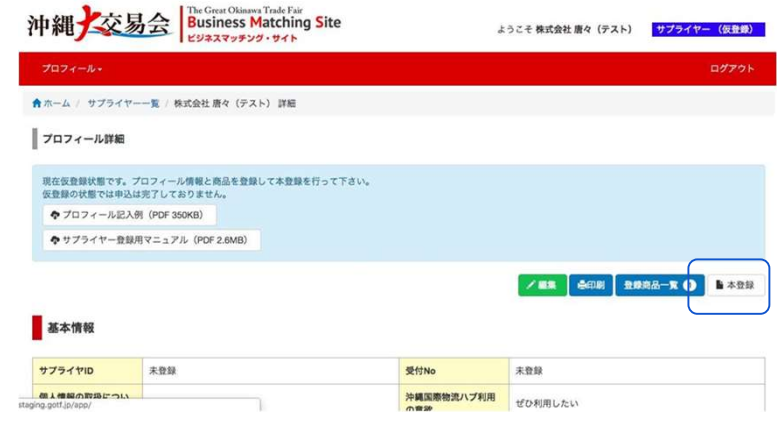

12 右記ページのように本登録の確認が表示 されます。

> <ご注意> 本登録すると審査および翻訳作業に着手 しますので登録内容は変更出来ません。 本登録後は、商品の追加も出来ません。 ご注意下さい。

注意事項を確認し、問題がなければ、 本登録ボタンを押します。

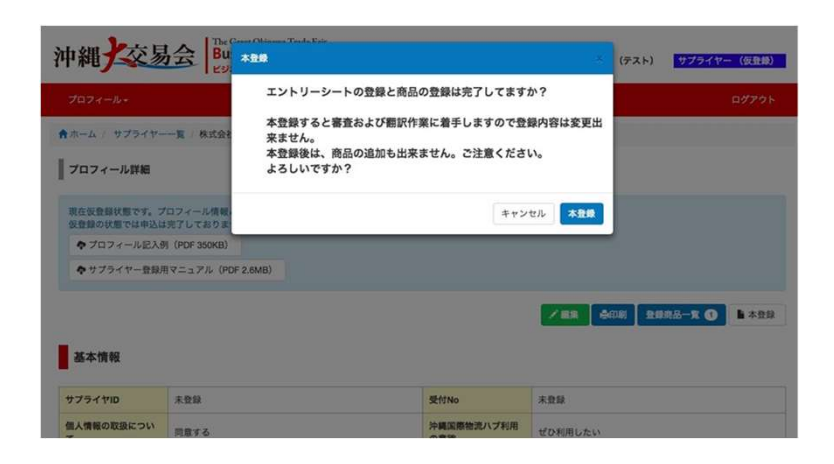

右記、企業情報及び出展希望商品の入力が完了 13 しましたというお知らせメールが届きます。

| エグジビション テクノロジーズ 株式会社 御中                                                                                                    |
|----------------------------------------------------------------------------------------------------|
|                                                                                                    |
| 沖縄大交易会マッチングデスクからのご連絡です。<br>この度は貴社の企業情報及び、出展希望商品の入力が完了致しました。お忙しい中、ご対応頂<br>きまして有難うございました。<br>ご登録頂きました企業情報及び出展ご希望商品を基に、「沖縄大交易会実行委員会」にて厳正<br>な選考を行います。<br>選考結果につきましては、マッチングデスクから「沖縄大交易会」への参加承認メールを6月<br>頃から順次送らせていただきますが、送信後に自社都合で参加をキャンセルされた場合は、下<br>記の通りキャンセル料が発生しますのでご注意下さい。 |
| <ul> <li>・参加承認後は、事務局が指定した期日までに参加費をお振込み頂きます。</li> <li>・参加費のお振込み以降に自社都合で参加をキャンセルされた場合は100%(消費税含む)の<br/>キャンセル料が発生致します。</li> </ul>                                                                                                    |
| 本メール受信以降は実行委員会事務局にてプロフィールシートの作成業務に入る為、お客様ご<br>自身での「ビジネスマッチングサイト」の編集(更新作業)は一切できませんのでご了承下さ<br>い。<br>尚、本メールに直接返信を頂いても、自動返信システムのため(沖縄大交易会実行委員会事務<br>局)には届きません。<br>また、この返信メールにお心当たりの無い方は破棄して頂けます様お願い申し上げます。                                                                      |
| <br>* お問い合わせは下記事務局までご連絡ください。                                                                                                    |
| 11th 沖縄大交易会 2023 マッチングデスク<br>〒107-0062 東京都港区南青山 1-1-1 新青山ビル 西館 8 階<br>TEL: 03-5843-0162 (土・日・祝日を除く平日 9:30~17:30)<br>E-mail: supplier-gotf@exhibitiontech.com<br>担当: 内田 (ウチダ) ・吉田 (ヨシダ)<br>オフィシャル HP <u>http://www.gotf.jp/</u>                                              |
| ※本メールの掲載文を許可なく転載することを禁じます。<br>※このメールは沖縄大交易会ビジネスマッチングサイトより自動配信されています。このメー<br>ルには返信しないでください。<br>====================================                                                                                                    |